## Secure Bid Acceptance Portal

## **General Information**

#### Secure Bid Acceptance Help Contacts

NDOT Contract Services Phone: (775) 888-7070, Option 2 Email: <u>ndotcontractservices@dot.state.nv.us</u>

## Secure Bid Acceptance System Requirements

The iCX application has been tested to run on the following browsers:

- Chrome
- Internet Explorer 9 and higher
- Mozilla/Firefox

#### Logging into Secure Bid Acceptance Portal

No login credentials are needed. Please click on, or copy and paste the following link into a web browser: <u>https://securebidacceptance.azurewebsites.net/vendor</u>

#### Definitions

New Bid – the is to be used for the first time a bid submitted on a contract. If a correction needs to be made to that submittal, a Replacement Bid needs to be made (please see Replacement Bid).

- Replacement Bid this is selected when an initial bid has already been submitted but the information submitted needs to be updated or changed. **When selecting this option, all prior documents must be resubmitted.** Staff will not open the prior documents submitted, only the most recent submission date and time submittals will be opened and considered final and complete.
- Vendor Name the name of the company or agency that the contractor/vendor is submitting the bid for.

## Overview

## Dashboard

Once you click on the link or copy and paste the link into a web browser, you will be brought to the following dashboard. The dashboard provides the following general information: contract number, location, when the bid was advertised, which the bid opening date and time are, as well as a navigation option to submit a bid.

| Nevada D         | epartment of Transportation                    |                                                                                                    |
|------------------|------------------------------------------------|----------------------------------------------------------------------------------------------------|
|                  | Secure Bid Acceptance                          |                                                                                                    |
| Advertised Date  | Open Date                                      |                                                                                                    |
| 6/15/20, 2:30 PM | 6/19/20, 1:30 PM                               | Submit Bid                                                                                                    |
|                  | Nevada D<br>Advertised Date<br>6/15/20,2:30 PM | Nevada Department of Transportation<br>Secure Bid Acceptance<br>Advertised Date Open Date<br>6/15/20.2:30 PM 6/19/20.1:30 PM |

## Bidding in Secure Bid Acceptance Portal – New Bid

To bid on a particular contract, select the 'Submit Bid'

|                       | Nevada De                       | partment of Transportation                                                                                                    |                                                                                                    |  |
|-----------------------|---------------------------------|----------------------------------------------------------------------------------------------------|----------------------------------------------------------------------------------------------------|--|
| Secure Bid Acceptance |                                 |                                                                                                    |                                                                                                    |  |
| Name                  | Advertised Date                 | Open Date                                                                                                    |                                                                                                    |  |
| 2020 TEST             | 6/15/20, 2:30 PM                | 6/19/20, 1:30 PM                                                                                                    | Submit Bid                                                                                                    |  |
| 2020 TEST2            | 6/15/20, 2:30 PM                | 6/23/20, 2:30 PM                                                                                                    | Submit Bid                                                                                                    |  |
|                       | Name<br>2020 TEST<br>2020 TEST2 | Nevada De           Name         Advertised Date           2020 TEST         6/15/20,2:30 PM           2020 TEST2         6/15/20,2:30 PM | Nevada Department of Transportation           Secure Bid Acceptance           Name         Attertised Date         Open Bate           2020 TEST         6/15/20,2:30 PM         6/19/20,1:30 PM           2020 TEST2         6/15/20,2:30 PM         6/23/20,2:30 PM |  |

## Completed the Required Fields

Enter the following required fields:

- Vendor Name
- Submitted by Name
- Email Address **Note:** ensure accuracy when entering the email information
- Phone

| Secure Bid Acceptance Bid<br>T<br>Bid: 2020 TEST<br>Advertised: 6/15/20,2:30 PM<br>Open: 6/19/20,1:30 PM<br>© New Bid O Replacement Bid<br>Vince Atarian<br>Scientific O / Vonce<br>Name of the advectations<br>There is<br>Scientific O / Vonce<br>Name of the advectations<br>Enditional context                                                                                                    | Upload                                                                                                    |
|----------------------------------------------------------------------------------------------------|----------------------------------------------------------------------------------------------------|
| A      Bid: 2020 TEST      ddvertiled: 6/15/20, 2:30 PM      over Bid     O Replacement Bid      Verbid: 5/10/00      Replacement Bid      Verbid: 5/10/00      Files I      Sizentificitity (10%      Tere of the side alabemeng testes      Endla-ververs                                                                                                    |                                                                                                    |
| Bid: 2020 TEST Advertised: 6/15/20, 2:30 PM. Control Control C |                                                                                                    |
| New Bid      Peptacement Bid      Undox do one      Files I      Committee day Name      Files I      Committee day Name      Emid Avalues:      Emid Avalues:      Emid Avalues:                                                                                                    | X THE SUBAT BUTTON CHCE.<br>short offays after dicking the submit batton and before you get a<br>ion screen. If it does not submit after a few minutes. Please contact<br>devices at 775-488-7070 ext. 2. Thank you! |
| Control to 17 Your                                                                                                    | File                                                                                                    |
| Name of the individual automoting the bid                                                                                                    | pibaded.                                                                                                    |
| Endlinenes                                                                                                    |                                                                                                    |
|                                                                                                    |                                                                                                    |
| (Free)                                                                                                    |                                                                                                    |
| (888) 888-8888                                                                                                    |                                                                                                    |
| Marchan Tana                                                                                                    |                                                                                                    |

### Uploading and Deleting Documents

Upload all the required and necessary bidding documents by selecting the 'Upload File' button. If more than one document is being uploaded, you will have to upload each document separately. **Note:** Please name each document as to what it represents.

| Nev                                                                      | ada Department of Transportation                                                                                                    |
|--------------------------------------------------------------------------|----------------------------------------------------------------------------------------------------|
|                                                                          | Secure Bid Acceptance Bid Upload                                                                                                    |
| <b>ή</b>                                                                 |                                                                                                    |
| Bid: 2020 TEST<br>Advertised: 6/15/20, 2:30 PM<br>Open: 6/19/20, 1:30 PM | ONLY CLICK THE SUBMIT BUTTON ONCE.<br>There is a short delay after clicking the submit button and before you get a<br>confirmation screen. If it does not submit after a few minutes, Please contact<br>Contract Services at 775-888-7070 ext. 2. Thank you! |
| New Bid      Replacement Bid Vendor Name                                 | Upload File<br>Files Uploaded:                                                                                                    |
| Submitted By Name Name of the individual submitting the bid              |                                                                                                    |
| Email Address                                                            |                                                                                                    |
| Phone (483) 888-8888                                                     |                                                                                                    |
|                                                                          | Clear Form Submit:                                                                                                    |

The documents uploaded should appear as well as an option to delete a document. Note: Once you have submitted your bid you will not be able to alter any part of the submission. To replace or update your bid, you will need to submit a 'Replacement Bid' in its entirety. (See page 7)

| Nevada De                                                                                                    | epartment of Transportation                                                                                                    |  |  |  |
|----------------------------------------------------------------------------------------------------|----------------------------------------------------------------------------------------------------|--|--|--|
| Secure Bid Acceptance Bid Upload                                                                                           |                                                                                                    |  |  |  |
| <u>۲</u>                                                                                                    |                                                                                                    |  |  |  |
| Bid: 2020 TEST<br>Advertised: 6/15/20, 2:30 PM<br>Open: 6/19/20, 1:30 PM                                                   | ONLY CLICK THE SUBMIT BUTTON ONCE.<br>There is a short delay after clicking the submit button and before you get a<br>confirmation screen. If it does not submit after a few minutes, Please contact<br>Contract Services at 775-888-7070 ext. 2. Thank you! |  |  |  |
| New Bid Replacement Bid Vendor Name TEST Company                                                                           | Upload File<br>Files Uploaded:                                                                                                    |  |  |  |
| Submitted By Name<br>Test the Tester<br>Name of the individual aubmitting the bid<br>Email Address<br>test@testingsbap.com | TEST doc 1 pdf Delete TEST doc 2 pdf Delete                                                                                                    |  |  |  |
| Phone<br>(775) 888-7070<br>(###) ###-####                                                                                  |                                                                                                    |  |  |  |
|                                                                                                    | Clear Form Submit                                                                                                    |  |  |  |

#### Submitting

**Note:** There is a short delay after clicking the submit button and before you receive a confirmation screen of submittal. If it does not submit after a few minutes, please contact Contract Services at 775-888-7070, Option 2

After selecting 'Submit' you will receive a confirmation splash screen and a confirmation email. If you do not receive the email, please check your junk email, or call Contract Services at 775-888-7070, Option 2 for confirmation receipt of bid submittal.

| Nevada Department of Transportation |                                          |                  |                 |  |  |  |  |
|-------------------------------------|------------------------------------------|------------------|-----------------|--|--|--|--|
| N                                   | Secure Bid Acceptance                    |                  |                 |  |  |  |  |
| kaj                                 | Vour hid has been successfully submitted |                  |                 |  |  |  |  |
|                                     |                                          |                  |                 |  |  |  |  |
|                                     | Bid Information                          |                  |                 |  |  |  |  |
| Bid Name:                           | Bid Name: Advertised: Open: Status:      |                  |                 |  |  |  |  |
| 2020 TEST                           | 6/15/20, 2:30 PM                         | 6/19/20, 1:30 PM | Advertised      |  |  |  |  |
|                                     |                                          |                  |                 |  |  |  |  |
|                                     | Vendor Information                       |                  |                 |  |  |  |  |
| Vendor Name:                        | Vendor Name: Email: Phone: Submitted By: |                  |                 |  |  |  |  |
| TEST Company                        | test@testingsbap.com                     | (775) 888-7070   | Test the Tester |  |  |  |  |
|                                     |                                          |                  |                 |  |  |  |  |
| Files Uploaded                      |                                          |                  |                 |  |  |  |  |
| TEST doc 1.pdf<br>TEST doc 2.pdf    |                                          |                  |                 |  |  |  |  |
|                                     |                                          |                  |                 |  |  |  |  |

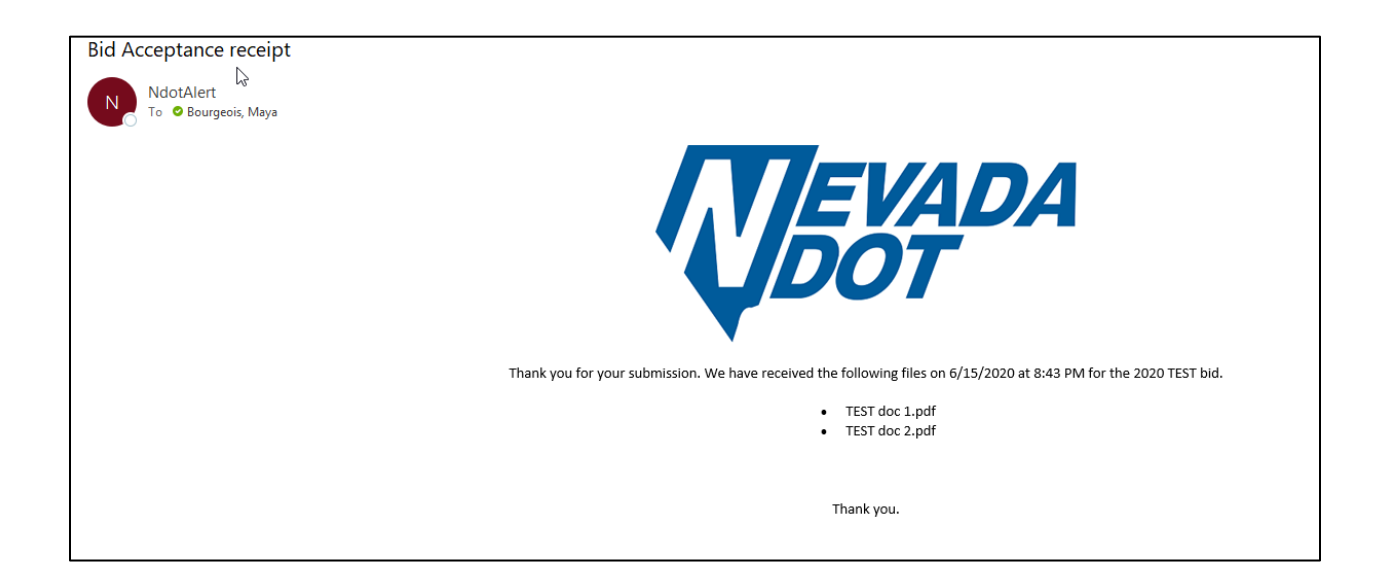

# Bidding in Secure Bid Acceptance Portal – Replacement Bid

A Replacement Bid this is selected when an initial bid has already been submitted but the information submitted needs to be updated or changed. When selecting this option, all prior documents must be resubmitted. Staff will not open the prior documents submitted, only the most recent submission date and time submittals will be opened and considered final and complete.

To submit a Replacement Bid, from the Dashboard select 'Submit Bid' from the specific contract you want to replace the bid for.

|            | Nevada De                       | partment of Transportation                                                                                                    |                                                                                                    |
|------------|---------------------------------|----------------------------------------------------------------------------------------------------|----------------------------------------------------------------------------------------------------|
|            |                                 | Secure Bid Acceptance                                                                                                    |                                                                                                    |
| Name       | Advertised Date                 | Open Date                                                                                                    |                                                                                                    |
| 2020 TEST  | 6/15/20, 2:30 PM                | 6/19/20, 1:30 PM                                                                                                    | Submit Bid                                                                                                    |
| 2020 TEST2 | 6/15/20, 2:30 PM                | 6/23/20, 2:30 PM                                                                                                    | Submit Bid                                                                                                    |
|            | Name<br>2020 TEST<br>2020 TEST2 | Nevada Dej           Name         Advertised Date           2020 TEST         6/15/20,230 PM           2020 TEST2         6/15/20,230 PM | Nevada Department of Transportation           Secure Bid Acceptance           Nume         Athentised Date         Open Bale           2020 TEST         6/15/20,2:30 PM         6/19/20,1:30 PM           2020 TEST2         6/15/20,2:30 PM         6/23/20,2:30 PM |

## Completed the Required Fields

Select 'Replacement Bid'

| Nevada Department of Transportation                                      |                                                                                                    |  |  |
|--------------------------------------------------------------------------|----------------------------------------------------------------------------------------------------|--|--|
| Secure Bid Acceptance Bid Upload                                         |                                                                                                    |  |  |
| 4                                                                        |                                                                                                    |  |  |
| Bid: 2020 TEST<br>Advertised: 6/15/20, 2:30 PM<br>Open: 6/19/20, 1:30 PM | ONLY CLICK THE SUBMIT BUTTON ONCE.<br>There is a short delay after clicking the submit button and before you get a<br>confirmation screen. If it does not submit after a few minutes, Please contact<br>Contract Services at 775-888-7070 ext. 2. Thank you! |  |  |
| New Bid     Recladement Bid     Vendor Name                              | Upload File<br>Files Uploaded:                                                                                                    |  |  |
| Submitted By Name                                                        |                                                                                                    |  |  |
| Freite er i de normaal addiniung die dia<br>Email Address                |                                                                                                    |  |  |
| Phone                                                                    |                                                                                                    |  |  |
|                                                                          | Clear Form Submit                                                                                                    |  |  |

Enter the following required fields:

- Vendor Name
- Submitted by Name
- Email Address Note: ensure accuracy when entering the email information
- Phone

| Nev                                                                      | ada Department    | of Transportation                                                                                                    |
|--------------------------------------------------------------------------|-------------------|----------------------------------------------------------------------------------------------------|
|                                                                          | Secure Bid Accept | ance Bid Upload                                                                                                    |
| 4                                                                        |                   |                                                                                                    |
| Bid: 2020 TEST<br>Advertised: £/15/20, 2:30 PM<br>Open: £/19/20, 1:30 PM |                   | ONLY CLICK THE BUSINE BUTTON ONCE.<br>There is a short older after clicking the submit button and before you get a<br>confirmation screen. If if does not submit after a few minutes, Pease contact<br>Contract Services at 775-885-7070 ext. 2. Thank you! |
| New Bid O Replacement Bid Vendorshame                                    |                   | Upload File<br>Files Uploaded:                                                                                                    |
| Submitted By Name                                                        |                   |                                                                                                    |
| Email Awares                                                             |                   |                                                                                                    |
| (1999)<br>(1999) 200-2000                                                |                   |                                                                                                    |
|                                                                          | Clear Form        |                                                                                                    |

#### Uploading and Deleting Documents

All prior documents must be resubmitted. Staff will not open the prior documents submitted, only the most recent submission date and time submittals will be opened and considered final and complete. Upload all the required and necessary bidding documents by selecting the 'Upload File' button. If more than one document is being uploaded, you will have to upload each document separately. **Note:** Please name each document as to what it represents.

| Nev                                                                             | ada Department of Transportation                                                                                                    |
|---------------------------------------------------------------------------------|----------------------------------------------------------------------------------------------------|
|                                                                                 | Secure Bid Acceptance Bid Upload                                                                                                    |
| <u>۲</u>                                                                        |                                                                                                    |
| <b>Bid: 2020 TEST</b><br>advertised: 6/15/20, 2:30 PM<br>Open: 6/19/20, 1:30 PM | ONLY CLICK THE SUBMIT BUTTON ONCE.<br>There is a short delay after clicking the submit button and before you get a<br>confirmation screen. If it does not submit after a few minutes, Please contact<br>Contract Services at 775-888-7070 ext. 2. Thank you! |
| New Bid     Replacement Bid Vendor Name                                         | Upload File<br>Files Uploaded:                                                                                                    |
| Submitted By Name                                                               |                                                                                                    |
| Nume of the extinuus submitting the but                                         |                                                                                                    |
| Phone                                                                           |                                                                                                    |
| (824) 825-2288                                                                  |                                                                                                    |
|                                                                                 | Clear Form Bullymit                                                                                                    |

The documents uploaded should appear as well as an option to delete a document. Note: Once you have submitted your bid you will not be able to alter any part of the submission. To replace or update your bid, you will need to submit a 'Replacement Bid' in its entirety.

| Nevada Department of Transportation                                                                                         |                                                                                                    |  |  |  |
|----------------------------------------------------------------------------------------------------|----------------------------------------------------------------------------------------------------|--|--|--|
| Secure Bid Acceptance Bid Upload                                                                                            |                                                                                                    |  |  |  |
| ۲<br>۲                                                                                                    |                                                                                                    |  |  |  |
| Bid: 2020 TEST<br>Advertised: 6/15/20, 2:30 PM<br>Open: 6/19/20, 1:30 PM                                                    | ONLY CLICK THE SUBMIT BUTTON ONCE.<br>There is a short delay after clicking the submit button and before you get a<br>confirmation screen. If it does not submit after a few minutes, Please contact<br>Contract Services at 775-888-7070 ext. 2. Thank you! |  |  |  |
| New Bid Replacement Bid Vendor Name TEST Company                                                                            | Upload File<br>Files Uploaded:                                                                                                    |  |  |  |
| Submitted By Name<br>Test the Tester<br>Name of the individual submitting the bid<br>Email Address<br>test@dtestingsbap.com | TEST doc 1 pdf Delete                                                                                                    |  |  |  |
| Phone<br>(775) 888-7070<br>(###) ###-####                                                                                   |                                                                                                    |  |  |  |
|                                                                                                    | Clear Form Submit                                                                                                    |  |  |  |

## Submitting

**Note:** There is a short delay after clicking the submit button and before you receive a confirmation screen of submittal. If it does not submit after a few minutes, please contact Contract Services at 775-888-7070, Option 2

After selecting 'Submit' you will receive a confirmation splash screen and a confirmation email. If you do not receive the email, please check your junk email, or call Contract Services at 775-888-7070, Option 2 for confirmation receipt of bid submittal.

| Nevada Department of Transportation |                                          |                  |                 |  |  |  |  |
|-------------------------------------|------------------------------------------|------------------|-----------------|--|--|--|--|
| Secure Bid Acceptance               |                                          |                  |                 |  |  |  |  |
|                                     | Your bid has been successfully submitted |                  |                 |  |  |  |  |
|                                     | Bid Information                          |                  |                 |  |  |  |  |
| Bid Name:                           | Bid Name: Advertised: Open: Status:      |                  |                 |  |  |  |  |
| 2020 TEST                           | 6/15/20, 2:30 PM                         | 6/19/20, 1:30 PM | Advertised      |  |  |  |  |
|                                     | Vendor Information                       |                  |                 |  |  |  |  |
| Vendor Name:                        | Vendor Name: Email: Phone: Submitted By: |                  |                 |  |  |  |  |
| TEST Company                        | test@testingsbap.com                     | (775) 888-7070   | Test the Tester |  |  |  |  |
| Files Uploaded                      |                                          |                  |                 |  |  |  |  |
| TEST doc 1.pdf<br>TEST doc 2.pdf    |                                          |                  |                 |  |  |  |  |
|                                     |                                          |                  |                 |  |  |  |  |

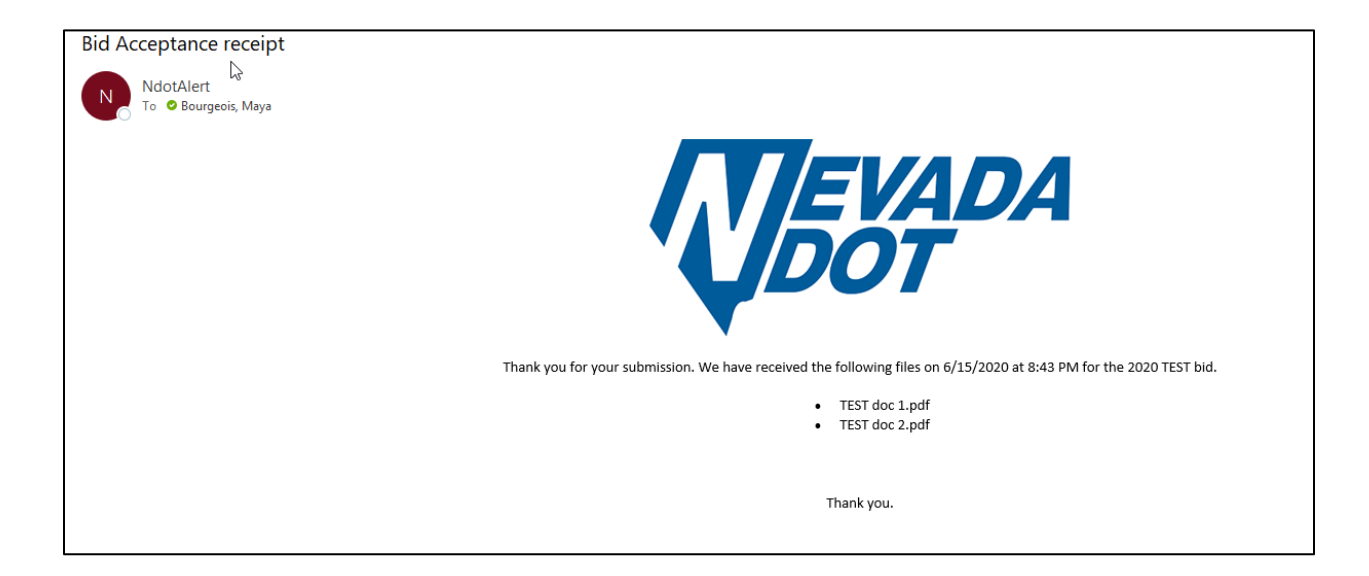